## Hur ändrar/registrerar jag uppdrag/förtroendevalda?

Logga in i medlemssystemet med bank-id

Klicka i vänsterkolumnen på föreningsnamnet

På "startsidan" ser du en samlingsbild över olika grupper av förtroendeuppdrag, men här kan du inte ändra:

| BRÖSTCANCER           | E                                                         |                      |              |  |  |  |  |
|-----------------------|-----------------------------------------------------------|----------------------|--------------|--|--|--|--|
| FÖRBUNDET             | 🏟 Bröstcancerföreningen                                   |                      |              |  |  |  |  |
| Inloggad som:         | Startsida Medlemmar Roller i egen förening Föreningens up | pgifter              |              |  |  |  |  |
|                       | Styrelseuppdrag                                           |                      |              |  |  |  |  |
| 💄 Mina uppgifter      | Exportera till EXCEL Skicka SMS Skicka E-post             |                      | Exporte      |  |  |  |  |
| Bröstcancerföreningen | Dra en kolumnrubrik hit för att sortera på den kolumnen   |                      | Dra en kolun |  |  |  |  |
|                       | Namn                                                      | T Roll               | Namn         |  |  |  |  |
| Bröstcancerförbundet  |                                                           | Ordförande           |              |  |  |  |  |
|                       |                                                           | Kassör               |              |  |  |  |  |
|                       |                                                           | Sekreterare          |              |  |  |  |  |
|                       |                                                           | Ledamot Ordinarie    |              |  |  |  |  |
|                       |                                                           | Ledamot Ordinarie    |              |  |  |  |  |
|                       |                                                           | Ledamot Ordinarie    |              |  |  |  |  |
|                       |                                                           | Ledamot Ordinarie 💌  |              |  |  |  |  |
|                       | Antal: 9                                                  |                      |              |  |  |  |  |
|                       |                                                           |                      |              |  |  |  |  |
|                       | Arbetsgrupp                                               |                      | SP-verksamh  |  |  |  |  |
|                       | Exportera till EXCEL Skicka SMS Skicka E-post             |                      |              |  |  |  |  |
|                       | Dra en kolumnrubrik hit för att sortera på den kolumnen   |                      | Dra en kolun |  |  |  |  |
|                       | Namn                                                      | ▼ Roll ▼             | Namn         |  |  |  |  |
|                       |                                                           | Tidning, Medlemsblad |              |  |  |  |  |
|                       |                                                           | Medlemsaktiviteter   |              |  |  |  |  |

För att underhålla/ändra/avsluta/lägga upp nya, så klickar du på fliken "Roller i egen förening".

Tänk på att <u>inte "ta bort"</u> en post, utan sätt <u>stoppdatum</u> för när uppdraget upphörde. Detta är viktigt då det skapar historik över vem som haft ett uppdrag och under vilken tid. Så att du i efterhand kan se start- och stoppdatum, dvs vem som haft uppdraget tidigare.

## Avsluta uppdrag

Klicka på knappen "Ändra" vid rätt namn och rätt roll/uppdrag, det som ska avslutas.

|     | Exportera | till PDF    | X Ex    | portera till EXCEL | H Adresseetiketter | Skicka epost | Skicka sms | 🗖 Dölj/visa kolum | ner                         |
|-----|-----------|-------------|---------|--------------------|--------------------|--------------|------------|-------------------|-----------------------------|
| Dra | en kolumr | nrubrik hit | för att | sortera på den kol | umnen              |              |            |                   |                             |
| Ο.  |           | NamnID      |         | Namn †             |                    |              |            |                   | Roll/Uppdrag                |
|     |           |             | T       |                    |                    |              |            | T                 |                             |
| Ο.  | Āndra     |             |         |                    |                    |              |            |                   | Hemsidesadministratör       |
| Ο.  | Āndra     |             |         |                    |                    |              |            |                   | Ordförande                  |
| Ο.  | Āndra     |             |         |                    |                    |              |            |                   | Användare i Medlemssystemet |

| Startsida      | Medlemmar       | Roller i | i egen förening                | Föreningens uppgifter      |  |  |  |  |
|----------------|-----------------|----------|--------------------------------|----------------------------|--|--|--|--|
|                |                 |          |                                |                            |  |  |  |  |
| Information of | om Roll/Uppdrag |          |                                |                            |  |  |  |  |
|                | Namn            |          |                                |                            |  |  |  |  |
|                | Roll/Up         | pdrag *  | Hemsidesad                     | ministratör                |  |  |  |  |
|                |                 | Från *   | 09.08.2019<br>Datum för när ro | llen/uppdraget börja gälla |  |  |  |  |
|                |                 |          |                                |                            |  |  |  |  |
|                |                 |          | Spara Avt                      | bryt Avsluta roll/uppdrag  |  |  |  |  |

Klicka på röda knappen "Avsluta roll/uppdrag"

| Information om Roll/Uppdrag |                |
|-----------------------------|----------------|
| Slutdatum                   | dd.mm.åååå 🛱 🗸 |
| _                           | Spara Avbryt   |

Klicka på datumknappen och välj det datum då uppdraget avslutades och spara.

## Lägga till ny

Från fliken "Roller i egen förening" klicka på blå knappen "Ny roll/uppdrag".

| Startsida                                                                                                    | Medlemmar                                                                                                    | Roller i egen förening | Föreningens uppgifter |   |              |            |                   |  |
|----------------------------------------------------------------------------------------------------|----------------------------------------------------------------------------------------------------|------------------------|-----------------------|---|--------------|------------|-------------------|--|
| Registrering av Roller                                                                                                    |                                                                                                    |                        |                       |   |              |            |                   |  |
| Hit is en oversit ber personer som har roterlugsdreg i er förering. Ris ett ändra gå en befridt gruftlagsdreg skala Adeks til vieter om namnet. Klas Ny retifugsdreg for at skaps en ny rotifugsdreg.<br>Oterenver sti det bare år personer med behörghet som kan registerer syn roterlugsdreg och ändra de behörghet. |                                                                                                    |                        |                       |   |              |            |                   |  |
| Personer med r                                                                                                    | Personer med roll/uppdrag i förening                                                                                                    |                        |                       |   |              |            |                   |  |
| Dra en kolumn                                                                                                    | [ ] Exporters all POF [ ] Boorters all POEL [ ■Areassetisters ] Solicia scott ] D3kida scott ] D3kida scott ] |                        |                       |   |              |            |                   |  |
| NamnD Namn 1                                                                                                    |                                                                                                    |                        |                       | Ŧ | Roll/Uppdrag | Styrelse 🛛 | Åtkomst MinaSidor |  |

Klicka på knappen "Medlemmar" i rutan:

| Startsida   | Medlemmar       | Roller i egen förening |           | Föreningens uppgifter |
|-------------|-----------------|------------------------|-----------|-----------------------|
| Information | om Roll/Uppdrag |                        |           | /                     |
|             | v               | 'älj från              | Medlemmar |                       |

| Information om Roll/Uppdrag |                                                            |
|-----------------------------|------------------------------------------------------------|
| Välj från                   | Medlemmar                                                  |
| Medlem *                    | Vālj 🗸                                                     |
| Roll/Uppdrag *              | Vālj                                                       |
| Från *                      | dd.mm.åååå 🗳<br>Datum för när rollen/uppdraget börja gälla |
|                             |                                                            |
|                             | Spara Avbryt                                               |

Dropp-listen "Medlem" går att fälla ner för att välja medlem som ska läggas upp på uppdraget. Men enklare är att markera rutan och börja skriva namnet, t.ex. Elisabet Larsson, då bör hon dyka upp.

I dropp-listen "Roll/Uppdrag" kan du fälla ner (eller skriva) vilket uppdrag som personen ska ha.

I datumfältet "Från" klickar du på datumknappen och väljer rätt datum fr.om. när uppdraget starades.

## Visa avslutade

Om du klickar på den orange knappen "Visa avslutade" och scrollar ner under de aktiva, så ser du en lista på avslutade uppdrag:

|       | Id | Namn | Roll/Uppdrag            | Giltighet               | Styrelse | Tillgång | Användare |
|-------|----|------|-------------------------|-------------------------|----------|----------|-----------|
| Endre |    |      | Medlemsregisteransvarig | 10.03.2019 - 24.04.2022 |          |          |           |
| Endre |    |      | Suppleant               | 15.04.2019 - 24.04.2022 |          |          |           |
| Endre |    |      | Medlemsregisteransvarig | 15.04.2019 - 08.04.2021 |          |          |           |
| Endre |    |      | Ledamot Ordinarie       | 15.04.2019 - 24.04.2022 |          |          |           |
| Endre |    |      | Suppleant               | 12.04.2018 - 08.04.2021 |          |          |           |
| Endre |    |      | Hemsidesadministratör   | 09.08.2019 - 08.04.2021 |          |          |           |
| Endre |    |      | Ledamot Ordinarie       | 24.04.2022 - 24.04.2022 |          |          |           |
| Endre |    |      | Suppleant               | 08.04.2021 - 24.04.2022 |          |          |           |
| Endre |    |      | Ledamot Ordinarie       | 21.03.2010 - 24.04.2022 |          |          |           |
| Endre |    |      | Suppleant               | 08.04.2021 - 24.04.2022 |          |          |           |
| Endre |    |      | 1:a Vice Ordförande     | 15.04.2019 - 24.04.2022 |          |          |           |
| Endre |    |      | Suppleant               | 12.04.2018 - 08.04.2021 |          |          |           |
| Endre |    |      | Sekreterare             | 15.04.2019 - 24.04.2022 |          |          |           |
|       |    |      |                         |                         |          |          |           |